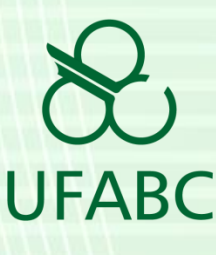

# Tutorial: SIGRH – Para o Servidor marcar as suas férias.

Orientação para o servidor da UFABC marcar suas férias no Sistema Integrado de Gestão e de Recursos Humanos – SIGRH, através da Operação: Inclusão de Férias, no Módulo Portal do Servidor.

> *Outubro de 2015 Autor: Nilson José Zoccaratto*

> > Versão 2

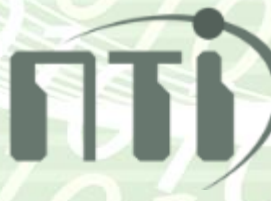

# Sumário

| 1-  | Descrição                                     | .2 |
|-----|-----------------------------------------------|----|
| 2-  | Entrar no Sistema.                            | .3 |
| 3-  | Servidor fazendo o seu Login                  | 4  |
| 4-  | Escolhendo o Módulo "Portal do Servidor"      | .5 |
| 5-  | Selecionando a operação "Inclusão de Férias"  | .6 |
| 6-  | Escolhendo o nº de parcelas de suas férias    | .7 |
| 7-  | Inserindo os dados de marcação de suas férias | .9 |
| fim |                                               | 10 |

#### 1- Descrição

O SIG da UFABC, por intermédio do Sistema Integrado de Gestão e de Recursos Humanos – SIGRH, disponibiliza o serviço online de auto marcação das férias do Servidor, diretamente no sistema de gestão do RH.

Com este tutorial, pretendemos demonstrar a operação de "Inclusão de Férias", do Menu "Férias", do Módulo "Portal do Servidor", que é um dos componentes do SIGRH.

Para um melhor entendimento, vale realçar que a gestão das férias do Servidor, ainda conta com mais duas operações: "Consulta / Alteração / Exclusão de Férias" e "Homologar Férias", sendo que esta última tem o Chefe da Unidade como público alvo.

## 2- Entrar no Sistema.

Acesse o sistema SIGRH módulo portal do servidor através do link: <u>https://sig.ufabc.edu.br/</u> e escolha o 1º Sistema, SIGRH, dando um clique para acessá-lo.

Observemos que os exemplos deste Tutorial foram criados a partir de um *ambiente de teste* =https://sigteste.ufabc.edu.br. Interessante: esse *ambiente de teste* pode ficar disponível para qualquer Servidor testar e conhecer os módulos e funcionalidades do SIG, além das funções triviais deste tutorial. Fale com o chefe para pegar permissões extras.

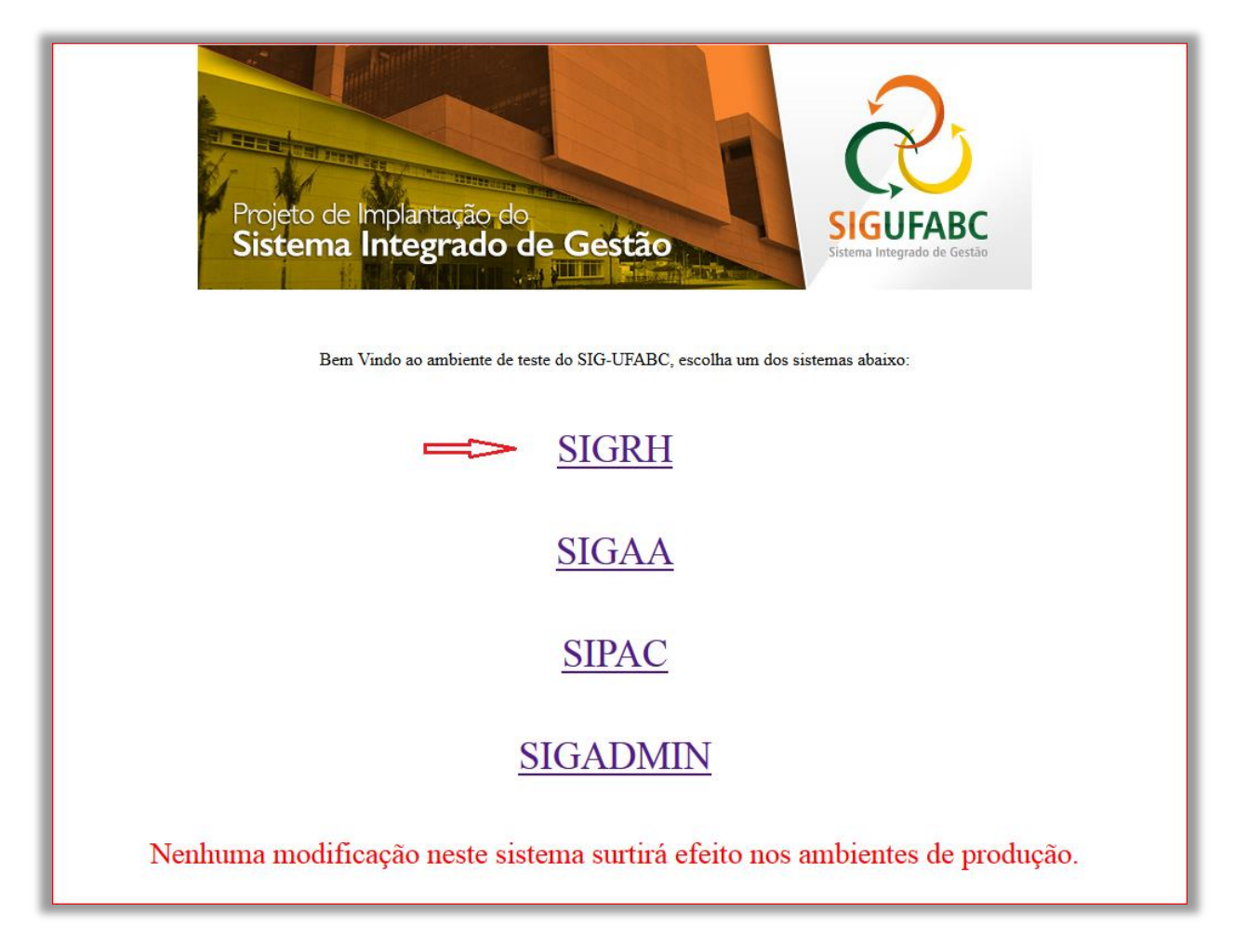

Figura 1 - Escolhendo o módulo de Gestão de Recursos Humanos do SIG: SIGRH

## 3- Servidor fazendo o seu Login

Na tela do SIGRH, faça login com o seu usuário e senha e clique no botão "Entrar":

| UFABC - SIGRH - Sister                                     | na Integrado de Gestão de Rec                       | cursos Humanos                                                                                           |                                               |                                                      |  |  |  |  |  |  |
|------------------------------------------------------------|-----------------------------------------------------|----------------------------------------------------------------------------------------------------|-----------------------------------------------|------------------------------------------------------|--|--|--|--|--|--|
| O sistema                                                  | diferencia letras maiúsculas de m                   | ATENÇÃO!<br>inúsculas APENAS na senha, porta<br>que no cadastro.                                         | nto ela deve ser digitada da mesm             | na maneira                                           |  |  |  |  |  |  |
| <b>SIGAA</b><br>(Acadêmico)                                | SIPAC<br>(Administrativo)                           | SIGRH<br>(Recursos Humanos)                                                                              | SIGPP<br>(Planejamento e Projetos)            | <b>SIGED</b><br>(Gestão Eletrônica de<br>Documentos) |  |  |  |  |  |  |
| <b>SIGEleição</b><br>(Controle de Processos<br>Eleitorais) | SIGEventos<br>(Gestão de Eventos)                   | <b>SIGAdmin</b><br>(Administração e Comunicação)                                                         |                                               |                                                      |  |  |  |  |  |  |
|                                                            | Perdeu o e-mail de co<br>Esquece<br>Esquece         | nfirmação de cadastro? Clique aq<br>u o login? Clique aqui para recu<br>u a senha? Clique aqui para recu | ui para recuperá-lo.<br>perá-lo.<br>Iperá-la. |                                                      |  |  |  |  |  |  |
|                                                            | Entrar no Sistema Usuário: nilson.zoccaratto Senha: |                                                                                                    |                                               |                                                      |  |  |  |  |  |  |
| Entrar                                                     |                                                     |                                                                                                    |                                               |                                                      |  |  |  |  |  |  |
|                                                            | casi                                                | Servidor,<br>o ainda não possua cadastro no SIG<br>clique no link abaixo.<br>Cadastre-se                 | GRH,                                          |                                                      |  |  |  |  |  |  |

Figura 2: Tela de login para entrar no sistema do RH

#### 4- Escolhendo o Módulo "Portal do Servidor"

Na tela abaixo, já no sistema do RH, clique no botão "Módulos", no canto superior direito e depois, "Portal do Servidor":

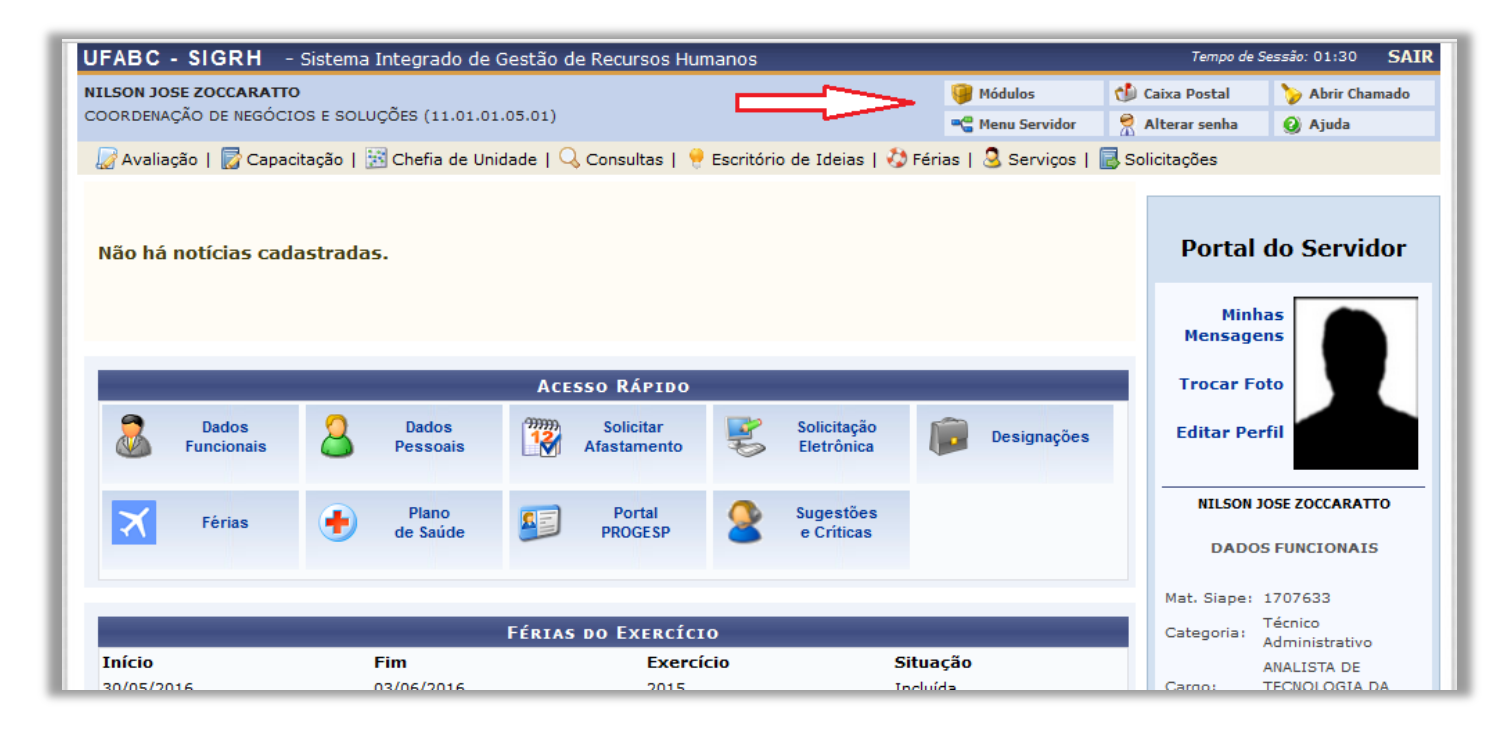

Figura 3: Habilitando a tela de Módulos do SIGRH

#### Na tela de Módulos, escolha o módulo "Portal do Servidor":

| MENU PRINCIPA      | PORTAIS                    |                         |                 |                            |                            |                    |                               |  |  |  |  |
|--------------------|----------------------------|-------------------------|-----------------|----------------------------|----------------------------|--------------------|-------------------------------|--|--|--|--|
| <b>5</b>           | <del>)))))</del><br>12     | 12                      | <b>i</b>        | 2                          |                            | &                  | 2                             |  |  |  |  |
| Gestão de Pessoas  | Agenda                     | Aposentadoria           | DAS             | Atendimento ao<br>Servidor | Auxilios/1<br>Solicitações | Portal do Servidor | Portal da Chefia d<br>Unidade |  |  |  |  |
| 22                 |                            |                         | 22              | -                          |                            | 3                  | ۵.                            |  |  |  |  |
| valiação Funcional | Avaliação de<br>Desempenho | Banco de Vagas          | Capacitação     | Cadastro                   | Colegiados                 | Portal do Gestor   | Portal da Auditoria           |  |  |  |  |
| 8                  | 2                          | Q                       | 4               | <b>e</b>                   | ×                          | 2                  | 2                             |  |  |  |  |
| Comissões          | Concursos                  | Consultas<br>Funcionais | Dimensionamento | Escritório de Ideias       | Férias                     | Portal do Docente  | Portal do Aluno               |  |  |  |  |
| 6                  | <b>S</b>                   | <b>A</b>                | •               |                            |                            |                    |                               |  |  |  |  |
| Financeiro         |                            | Integração SIAPE        | Plano de Saúde  |                            |                            |                    |                               |  |  |  |  |
| Outros Sistemas    |                            |                         |                 |                            |                            |                    |                               |  |  |  |  |
| <b>63</b>          |                            | 2.54                    |                 |                            |                            |                    |                               |  |  |  |  |

Figura 4: Escolhendo o módulo "Portal do Servidor"

# 5- Selecionando a operação "Inclusão de Férias"

Na tela do Portal do Servidor, escolha a aba "Férias" e selecione a operação "Inclusão de Férias":

| JFABC - SIGRH -        | Sistema Integrado de G                                                                                                    | estão de Recursos Hum | ianos        |         |                     |         | Tempo de    | Sessão: 01:30 S           |
|------------------------|----------------------------------------------------------------------------------------------------|-----------------------|--------------|---------|---------------------|---------|-------------|---------------------------|
| ILSON JOSE ZOCCARATTO  | )                                                                                                    |                       |              | П       | 🎯 Módulos           | 🐠 e     | aixa Postal | 🏷 Abrir Chamad            |
| COORDENAÇÃO DE NEGÓCIO | 21                                                                                                    | Alterar senha         | 🙆 Ajuda      |         |                     |         |             |                           |
| 📝 Avaliação   🔯 Capac  | 🛃 Sol                                                                                                    | icitações             |              |         |                     |         |             |                           |
|                        |                                                                                                    |                       |              |         |                     |         |             |                           |
|                        | lusão (                                                                                                    | de Férias             |              |         |                     |         |             |                           |
| Não há notícias cada   | astradas.                                                                                                    |                       |              | Cro     | nograma de Férias ( | da Unio | dade        | do Servido                |
|                        |                                                                                                    |                       | L            |         |                     |         |             |                           |
|                        |                                                                                                    | Min<br>Mensag         | has<br>ens   |         |                     |         |             |                           |
|                        |                                                                                                    | Acesso Rápido         |              |         |                     |         | Trocar F    | oto                       |
| Dados<br>Funcionais    | Dados<br>Funcionais         Dados<br>Pessoais         Solicitar<br>Mastamento         Solicitar<br>Eletrônica         Solicitação<br>Eletrônica |                       |              |         |                     |         |             |                           |
|                        | ~ ~                                                                                                    | -                     | <b>A A A</b> |         |                     |         | NILSON      | JOSE ZOCCARATTO           |
| Férias                 | de Saúde                                                                                                    | Progesp               | e Críticas   |         |                     |         | DAD         | S FUNCIONAIS              |
|                        |                                                                                                    |                       |              |         |                     |         | Mat. Siape: | 1707633                   |
|                        |                                                                                                    | FÉRIAS DO EXERCÍCIO   | D            |         |                     |         | Categoria:  | Técnico<br>Administrativo |
| Início                 | Fim                                                                                                    | Exercío               | io           | Situa   | ,ão                 |         |             | ANALISTA DE               |
| 30/05/2016             | 05/2016 03/06/2016 2015 Incluída                                                                                                    |                       |              |         |                     |         |             | TECNOLOGIA DA             |
| 25/04/2016             | 016 29/04/2016 2015 Incluída                                                                                                    |                       |              |         |                     |         | Vínculo:    | Ativo Permanente          |
| 04/01/2016             | 23/01/2016                                                                                                    | 2015                  |              | Incluío | a                   |         |             | COORDENAÇÃO D             |
|                        |                                                                                                    |                       |              |         |                     |         | Lotação:    | NEGÓCIOS E<br>SOLUÇÕES    |
|                        |                                                                                                    | FORUNS                |              |         |                     |         |             | (11.01.01.05.01)          |

Figura 5: Escolhendo a operação de Inclusão de Férias.

#### 6- Escolhendo o nº de parcelas de suas férias

O sistema exibirá a tela contendo a identificação do servidor além do formulário para o preenchimento dos dados das férias. Caso deseje visualizar as férias anteriormente marcadas clique sobre o link "Consultar Férias Marcadas".

Então, em "Dados do Parcelamento", escolha, clicando seta abaixo na caixa dropbox, o nº de parcelas de interesse, dentre as opções disponíveis pelo sistema:

| UFABC - SIGRH - Sistema Integrado de Gestão de Recursos Humanos Tempo de Sessão: 01:27 SAIR                                                |                           |                 |               |                    |             |      |  |  |  |  |  |
|----------------------------------------------------------------------------------------------------|---------------------------|-----------------|---------------|--------------------|-------------|------|--|--|--|--|--|
| NILSON JOSE ZOCCARATTO                                                                                                    |                           |                 | 🎯 Módulos     | ઇ Caixa Postal     | 🍗 Abrir Cha | mado |  |  |  |  |  |
| COORDENAÇÃO DE NEGOCIOS E SOLUÇÕES (11.01.01.05.01)                                                                                        | 📲 Menu Servidor           | 😤 Alterar senha | 🙆 Ajuda       |                    |             |      |  |  |  |  |  |
| <i> []</i> Avaliação   📝 Capacitação   🔀 Chefia de Unidade   🔍 Consultas   🜻 Escritório de Ideias   🤣 Férias   🧟 Serviços   🐻 Solicitações |                           |                 |               |                    |             |      |  |  |  |  |  |
|                                                                                                    |                           |                 |               |                    |             |      |  |  |  |  |  |
| IDE                                                                                                    | NTIFICAÇÃO DO             | SERVIDOR        |               |                    |             |      |  |  |  |  |  |
| Servidor: NILSON JOSE ZOCCARATTO                                                                                                    |                           |                 |               |                    |             |      |  |  |  |  |  |
| Siape: 1707633 Data de Admis                                                                                                    | <b>ssão:</b> 01/07/2009   |                 | Admissão na   | Origem: 01/07/2009 |             |      |  |  |  |  |  |
| Regime de Trabalho: Estatutário Categoria: Téc                                                                                             | nico Administrativ        | 0               | Operador de l | Raio-x: Não        |             |      |  |  |  |  |  |
| Lotação: COORDENAÇÃO DE NEGÓCIOS E SOLUÇÕES                                                                                                |                           |                 |               |                    |             |      |  |  |  |  |  |
| Cargo: ANALISTA DE TECNOLOGIA DA INFORMACAO                                                                                                |                           |                 |               |                    |             |      |  |  |  |  |  |
|                                                                                                    | DADOS DAS F               | ÉRIAS           |               |                    |             |      |  |  |  |  |  |
| Exercícios Próxinos                                                                                                    |                           |                 |               |                    |             |      |  |  |  |  |  |
| Exercícios                                                                                                    |                           |                 | Parcelas      |                    |             |      |  |  |  |  |  |
| Exercício Início Aquis. Término Aquis. Dias Status Origem                                                                                  | Período                   | Dias            | Início        |                    | Término     |      |  |  |  |  |  |
|                                                                                                    | 1                         | 12              | 02/02/2015    | 1                  | 3/02/2015   |      |  |  |  |  |  |
| 2014 01/07/2013 30/06/2014 30 Paga/Marcada Siape                                                                                           | 2                         | 9               | 19/02/2015    | 27/02/201          |             |      |  |  |  |  |  |
|                                                                                                    | 5                         |                 | 22/04/2015    | 5                  | 0/04/2013   |      |  |  |  |  |  |
| 🌂 Consultar Férias Marcadas                                                                                                    |                           |                 |               |                    |             |      |  |  |  |  |  |
| DADOS DO EXERCÍCIO                                                                                                    |                           |                 |               |                    |             |      |  |  |  |  |  |
| Exercício: 2015                                                                                                    |                           |                 |               |                    |             |      |  |  |  |  |  |
| Período Aquisitivo: 01/01/2015 até 31/12/2015                                                                                              |                           |                 |               |                    |             |      |  |  |  |  |  |
| Número de Dias: 30 dias                                                                                                    |                           |                 |               |                    |             |      |  |  |  |  |  |
| DADOS DO PARCELAMENTO                                                                                                    |                           |                 |               |                    |             |      |  |  |  |  |  |
| Número de Parcelas: * 0 🗸                                                                                                    | Número de Parcelas: * 0 🗸 |                 |               |                    |             |      |  |  |  |  |  |

Figura 6: Escolhendo o nº de parcelas de suas férias.

Visualize na figura abaixo onde escolheremos três parcelas de férias. Nesse caso o sistema disponibilizará três caixas de textos para a marcação do início de cada período de férias. A soma dos dias inseridos em cada período, tem que ser igual à quantidade de dias aos quais o Servidor tem de direito como férias anuais, que estão indicados na tela em "Dados do Exercício". Exemplificaremos mais abaixo, com três parcelas.

| UFABC                                                                                                    | C - SIGRH      | - Sistema           | Integ | grado de Ges | tão de Recurs | os Humanos       |                   |                 | Tempo de          | Sessão: 01:28 | SA   |
|----------------------------------------------------------------------------------------------------|----------------|---------------------|-------|--------------|---------------|------------------|-------------------|-----------------|-------------------|---------------|------|
| NILSON J                                                                                                    | JOSE ZOCCAR    | ATTO                |       |              |               |                  |                   | 🥥 Módulos       | 🍏 Caixa Postal    | 🍗 Abrir Cha   | mado |
| COORDENAÇÃO DE NEGOCIOS E SOLUÇÕES (11.01.01.05.01)                                                                                                    |                |                     |       |              |               |                  |                   | 📲 Menu Servidor | 🕺 Alterar senha   | 😧 Ajuda       |      |
| <ul> <li>Informe a quantidade de dias do 1º período</li> <li>Informe a quantidade de dias do 2º período</li> <li>Informe a quantidade de dias do 3º período</li> <li>Informe a quantidade de dias do 3º período</li> <li>Ø Avaliação   O Capacitação   O Consultas   O Consultas   Escritório de Ideias   Ø Férias   S Serviços   S Solicitações</li> </ul> |                |                     |       |              |               |                  |                   |                 |                   |               |      |
|                                                                                                    |                |                     |       |              | IDE           | NTIFICAÇÃO I     | OO SERVIDOR       |                 |                   |               |      |
| Servido                                                                                                    | r: NILSON JO   | DSE ZOCCARA         | тто   |              |               |                  |                   |                 |                   |               |      |
| Siape: 1                                                                                                    | 707633         |                     |       |              | Data de Adm   | issão: 01/07/20  | 09                | Admissão na     | Origem: 01/07/200 | 9             |      |
| legime                                                                                                    | de Trabalho    | o: Estatutário      |       |              | Categoria: Té | cnico Administra | tivo              | Operador de     | Raio-x: Não       |               |      |
| otação                                                                                                    | COORDENA       | ÇÃO DE NEGÓ         | CIOS  | E SOLUÇÕES   |               |                  |                   |                 |                   |               |      |
| C <mark>argo:</mark> A                                                                                                    | ANALISTA DE    | TECNOLOGIA          | DA IN | IFORMACAO    |               |                  |                   |                 |                   |               |      |
|                                                                                                    |                |                     |       |              |               | Danos nas        | Férres            |                 |                   |               |      |
| Even                                                                                                    | nećeno e Do    | <i></i>             |       |              |               | DADOS DAS        | FERIAS            |                 |                   |               |      |
| EXER                                                                                                    | RCICIOS PR     | OXIMOS              |       |              |               |                  |                   | Descalar        |                   |               |      |
| Exercício                                                                                                    | Início Aquis.  | t<br>Término Aquis. | Dias  | Status       | Origem        | Período          | Dias              | Início          |                   | Término       |      |
|                                                                                                    |                |                     |       |              |               | 1                | 12                | 02/02/2015      |                   | 13/02/2015    |      |
| 2014                                                                                                    | 01/07/2013     | 30/06/2014          | 30    | Paga/Marcada | Siape         | 2                | 9                 | 19/02/2015      |                   | 27/02/2015    |      |
|                                                                                                    |                |                     |       |              |               | 3                | 9                 | 22/04/2015      |                   | 30/04/2015    |      |
| Cons                                                                                                    | ultar Férias   | s Marcadas          |       |              |               |                  |                   |                 |                   |               |      |
| DAD                                                                                                    | os do Exer     | RCÍCIO              |       |              |               |                  |                   |                 |                   |               |      |
|                                                                                                    | Exercício: 20  | 15                  |       |              |               |                  |                   |                 |                   |               |      |
| Período A                                                                                                    | Aquisitivo: 01 | l/01/2015 at        | é 31/ | 12/2015      |               |                  |                   |                 |                   |               |      |
| Número                                                                                                    | o de Dias: 30  | ) dias              |       |              |               |                  |                   |                 |                   |               |      |
| DAD                                                                                                    | OS DO PAR      | CELAMENTO           |       |              |               |                  |                   |                 |                   |               |      |
| Número                                                                                                    | de Parcelas:   | * 3                 | ¥     |              |               |                  |                   |                 |                   |               |      |
| Pe                                                                                                    | eríodos        | Dias                |       |              | Início        |                  | Término           | Adiant. Salari  | al G              | rat. Natalina |      |
| 1°                                                                                                    | Período        |                     | ~     |              | *01/01/2016   |                  |                   |                 |                   |               |      |
| 2°                                                                                                    | Período G      |                     | ~     |              | *01/01/2016   | •                |                   |                 |                   |               |      |
| 3°                                                                                                    | Período        | * O                 | ~     |              | *01/01/2016   |                  |                   |                 |                   |               |      |
|                                                                                                    |                |                     | _     |              |               | Alterar C        | ancelar           |                 |                   |               |      |
|                                                                                                    |                |                     |       |              | • 6           | nnon do procest  | imonto obrianténi |                 |                   |               |      |
|                                                                                                    |                |                     |       |              | * Car         | npos de preench  | imento obrigatori | 0.              |                   |               |      |

Figura 7: Identificando os campos das parcelas escolhidas.

#### 7- Inserindo os dados de marcação de suas férias.

Para o 1º período, escolheremos a quantidade de 20 dias. Para o 2º período, escolheremos 5 dias; para o 3º período de férias, sobrará a opção do restante de 5 dias.

Escolha a data de inicio de cada período de férias, clicando no ícone de calendário ao lado direito da caixa de date de início das férias de cada período.

Exemplificaremos a data de inicio para o 1º período, como sendo 4 de janeiro de 2016; para o início do 2º período: 25 de abril de 2016; para o início do 3º período: 30 de maio de 2016. Observe que a data de término das férias de cada período é calculada e marcada automaticamente pelo sistema.

| UFABC - SIGRH - Sistema Integrado de Gestão de Recursos Humanos Tempo de Sessão: 01:27 SAIR                                       |                      |                        |                 |                                     |                        |  |  |  |  |  |  |
|----------------------------------------------------------------------------------------------------|----------------------|------------------------|-----------------|-------------------------------------|------------------------|--|--|--|--|--|--|
| NILSON JOSE ZOCCARATTO 🗿 Módulos 🚯 Caixa Postal 🍃 Abrir Chamado                                                                   |                      |                        |                 |                                     |                        |  |  |  |  |  |  |
| COORDENAÇÃO DE NEGÓCIOS E SOLUÇÕES (11.01.01.05.01)                                                                               |                      |                        |                 |                                     |                        |  |  |  |  |  |  |
| 🖉 Avaliação   📓 Capacitação   🔀 Chefia de Unidade   🔍 Consultas   🔗 Escritório de Ideias   🤣 Férias   🧟 Serviços   🗟 Solicitações |                      |                        |                 |                                     |                        |  |  |  |  |  |  |
| Identificação do Servidor                                                                                                    |                      |                        |                 |                                     |                        |  |  |  |  |  |  |
| Servidor: NILSON JOSE ZOCCARATTO                                                                                                  |                      |                        |                 |                                     |                        |  |  |  |  |  |  |
| Siape: 1707633         Data de Admissão: 01/07/2009         Admissão na Origem: 01/07/2009                                        |                      |                        |                 |                                     |                        |  |  |  |  |  |  |
| Regime de Trabalho: Estatutário                                                                                                   | Categoria: Téc       | nico Administrat       | ivo             | Operador de Raio                    | o-x: Não               |  |  |  |  |  |  |
| Lotação: COORDENAÇÃO DE NEGÓCIOS E SOLUÇ                                                                                          | ÕES                  |                        |                 |                                     |                        |  |  |  |  |  |  |
| Cargo: ANALISTA DE TECNOLOGIA DA INFORMAC                                                                                         | AO                   |                        |                 |                                     |                        |  |  |  |  |  |  |
|                                                                                                    |                      | Disession              | Férres          |                                     |                        |  |  |  |  |  |  |
|                                                                                                    |                      | DADOS DAS              | FERIAS          |                                     |                        |  |  |  |  |  |  |
| EXERCICIOS PROXIMOS                                                                                                    |                      |                        |                 | Develop                             |                        |  |  |  |  |  |  |
| Exercício Início Aquis. Término Aquis. Dias Statu                                                                                 | s Origem             | Período                | Dias            | Início                              | Término                |  |  |  |  |  |  |
|                                                                                                    |                      | 1                      | 12              | 02/02/2015                          | 13/02/2015             |  |  |  |  |  |  |
| 2014 01/07/2013 30/06/2014 30 Paga/Mar                                                                                            | cada Siape           | 2                      | 9               | 19/02/2015                          | 27/02/2015             |  |  |  |  |  |  |
|                                                                                                    |                      | 3                      | 9               | 22/04/2015                          | 30/04/2015             |  |  |  |  |  |  |
| 🤟 Consultar Férias Marcadas                                                                                                    |                      |                        |                 |                                     |                        |  |  |  |  |  |  |
| DADOS DO EXERCÍCIO                                                                                                    |                      |                        |                 |                                     |                        |  |  |  |  |  |  |
| Exercício: 2015                                                                                                    |                      |                        |                 |                                     |                        |  |  |  |  |  |  |
| Período Aquisitivo: 01/01/2015 até 31/12/201                                                                                      | 5                    |                        |                 |                                     |                        |  |  |  |  |  |  |
| Número de Dias: 30 dias                                                                                                    |                      |                        |                 |                                     |                        |  |  |  |  |  |  |
| DADOS DO PARCELAMENTO                                                                                                    |                      |                        |                 |                                     |                        |  |  |  |  |  |  |
| Número de Parcelas: * 3 🗸                                                                                                    | 2                    |                        |                 |                                     |                        |  |  |  |  |  |  |
| Períodos Dias                                                                                                    | Início               |                        | Término         | Adiant. Salarial                    | Grat. Natalina         |  |  |  |  |  |  |
| 1° Período                                                                                                    | *04/01/2016          |                        | 23/01/2016      |                                     |                        |  |  |  |  |  |  |
| 2° Período 🛛 🖈 5 🗸 🛹                                                                                                    | *25/04/2016          |                        | 29/04/2016      |                                     |                        |  |  |  |  |  |  |
| 3° Período 🔹 5 🗸 🦟 🛁                                                                                                    | *30/05/2016          | <hr/>                  | 03/06/2016      |                                     |                        |  |  |  |  |  |  |
|                                                                                                    |                      |                        |                 |                                     |                        |  |  |  |  |  |  |
|                                                                                                    |                      | Cadastrar              | Cancelar        |                                     |                        |  |  |  |  |  |  |
| ★ Campos de preenchimento obrigatório.                                                                                            |                      |                        |                 |                                     |                        |  |  |  |  |  |  |
| Portal do Servidor                                                                                                    |                      |                        |                 |                                     |                        |  |  |  |  |  |  |
| SIGRH   UFABC - Núcleo de Tecnol                                                                                                  | ogia da Informação - | (11) 3356-7 <u>100</u> | Copyright © 200 | 7-2015 - UFRN - sig <u>tes</u> te.u | ufabc.edu.br - v4.17.1 |  |  |  |  |  |  |
|                                                                                                    |                      |                        |                 |                                     |                        |  |  |  |  |  |  |

Figura 8: Inserindo os dados de marcação de suas férias.

Há ainda duas escolhas que podem ser marcadas no formulário: "Adiantamento Salarial" e "Gratificação Natalina": habilite ou não o checkbox referente ao adiantamento salarial—que só pode ocorrer para o 1º período; também, se a data de início do 1º período de férias for a partir do segundo semestre, não será possível a marcação da gratificação natalina: para recebe-la, essa petição deve ser feita até o mês de junho do ano em questão. O sistema indicará de imediato se essa escolha está ou não disponível. Por último, clique no botão "Cadastrar" para consolidar o pedido ou em "Cancelar" para descartá-lo.

Se o cadastro foi sucesso, o sistema indicará com um aviso na parte superior da tela.

Antes das férias serem homologadas pela chefia, o Servidor ainda pode fazer alterações: na aba "Férias", escolha "Consulta/Alteração/Exclusão de Férias" e no campo "Dados de Parcelamento", mude o que for necessário e clique no botão "Alterar".

<u>fim</u>